Coordenação de Apoio e Acompanhamento do Sistema PJe (COAPE) Gerência de Acompanhamento e de Suporte aos Sistemas Judiciais Informatizados da Justiça de Primeira Instância (GESIS) Corregedoria Geral de Justiça - TJMG

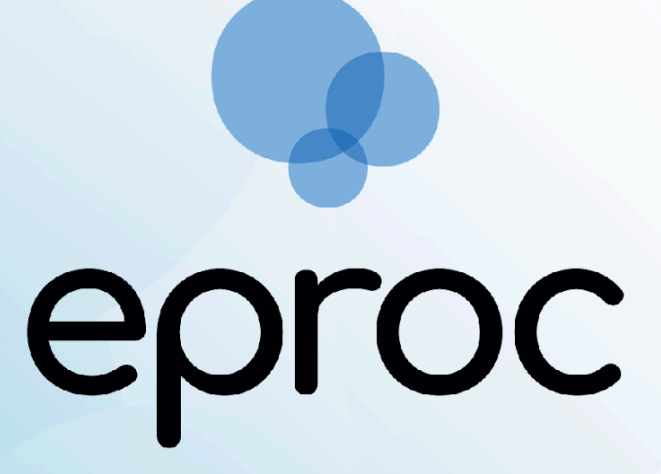

Sistema criado e cedido pelo TRF4

Manual Usuários Externos Respostas em Processos via chave de Documento

Junho/2025

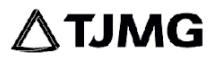

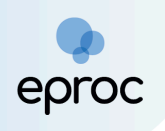

## Respostas em Processos Judiciais via Chave de Documento

Os usuários que **não têm cadastro** no eproc e **não são partes no processo** podem enviar respostas, no próprio sistema, para comunicações recebidas pela unidades judiciárias, como ofícios e e-mails.

A resposta a essas comunicações ocorrerá da seguinte forma:

- Entrar na página inicial do eproc (<u>https://eproc1g.tjmg.jus.br/eproc/</u>), sem fazer login;
- 2. No "Menu" lateral, clicar na opção "Consulta de Documento por Chave";

| Tribunal de Justiça do Estado de Minas Gerais |                                                     |          |
|-----------------------------------------------|-----------------------------------------------------|----------|
| Pesquisar no Menu (Alt + m)                   |                                                     |          |
| cessibilidade                                 |                                                     |          |
| ntrar no Sistema                              |                                                     |          |
| adastre-se AQUI! -                            |                                                     |          |
| onsulta Autenticidade 🗸                       | eproc                                               |          |
| Consulta Guia de Custas                       |                                                     |          |
| Audiências                                    |                                                     |          |
| Consulta Pública de Processos                 |                                                     |          |
| onsulta de Documento por Chave                | Usuário                                             |          |
| le Conosco                                    |                                                     |          |
| irum de Conciliação                           | Senha                                               |          |
| egislação                                     | Ø                                                   |          |
| ssões de Julgamento                           |                                                     |          |
| toriais                                       | Entrar                                              |          |
|                                               | Outras opções de acesso 🕜                           |          |
|                                               | Certificado Digital                                 |          |
|                                               | Esqueci minha senha<br>Autenticação em dois fatores |          |
|                                               |                                                     |          |
|                                               | Versão 9.13.                                        | 1-2.30.0 |

(Página Inicial do eproc - Consulta de Documento por Chave)

- Na tela "Consulta Processual Busca de Processo Chave de Acesso", inserir o número do processo e a chave do documento, que constarão no documento recebido;
- 4. Clicar em **"Consultar"**;

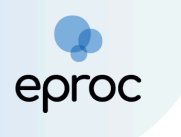

| Consulta Processual - Busca de Processo - Chave de Acesso |                  |           |  |
|-----------------------------------------------------------|------------------|-----------|--|
| Nº Processo*                                              | Chave Documento* |           |  |
|                                                           |                  |           |  |
| 7566                                                      |                  |           |  |
|                                                           |                  | Consultar |  |
|                                                           |                  |           |  |

(Tela "Consulta Processual - Busca de Processo - Chave de Acesso")

- 5. Se houver permissão para resposta, o sistema exibirá o campo "Adicionar arquivo" para anexar documentos com a resposta. Ao final da tela, na seção "Documentos", será possível visualizar o(s) documento(s) que será(ão) respondido(s);
- Para responder à comunicação, basta clicar em "Adicionar Arquivo" e selecionar no computador o arquivo com a resposta previamente salva;

| Documentos          |                   |                     |
|---------------------|-------------------|---------------------|
|                     | Adicionar arquivo |                     |
|                     |                   | Consultar Responder |
| Documentos          | Sea Documento     |                     |
| 26/05/2025 12:23:45 | 1                 | OFICI01             |

(Campo "Documentos" - Adicionar arquivo)

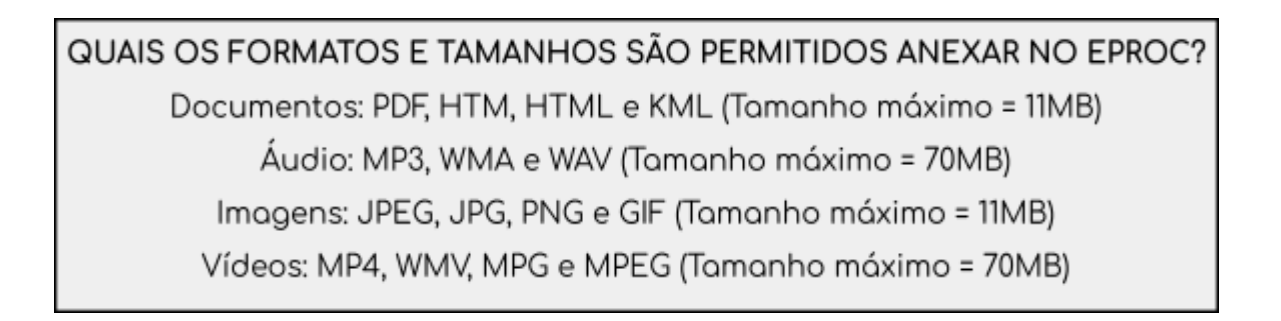

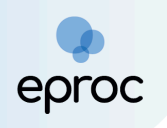

7. Após, clicar em "Responder";

| Documentos          |                   |           |              |
|---------------------|-------------------|-----------|--------------|
|                     | Adicionar arquivo |           |              |
|                     |                   |           |              |
|                     |                   | Consult   | ar Responder |
| Documentos          |                   |           |              |
| Data/Hora           | Seq. Documento    | Documento |              |
| 26/05/2025 12:23:45 | 1                 | OFÍCIO1   |              |
|                     |                   |           | ^ <b>`</b>   |

(Botão "Responder")

- 8. Realizado o procedimento, o sistema indicará que a resposta foi enviada e mostrará em qual evento o documento foi inserido no processo.
- 9. O peticionamento realizado por meio da permissão de resposta, será registrado no processo como "PETIÇÃO - JUNTADA DE DOCUMENTO".
  O arquivo anexado receberá o nome "ANEXO", independentemente do formato, seja vídeo, áudio ou imagem.

| Γ | Eventos |        |                        |                                                               |                 |            |
|---|---------|--------|------------------------|---------------------------------------------------------------|-----------------|------------|
|   | ☆       | Evento | Data/Hora              | Descrição                                                     | Usuário         | Documentos |
|   | \$      | 18     | 26/05/2025<br>11:49:24 | PETIÇÃO - JUNTADA DE DOCUMENTO                                | USR-<br>EXTERNO | ₽ Canexo1  |
|   | \$      | 17     | 26/05/2025<br>11:42:28 | Expedida/certificada a comunicação eletrônica - Email Enviado | 10020007        | PR CEMAIL1 |

(Autos Digitais - Seção "Eventos")